## 🕑 カメラからパソコンに動画を取り込む

## 「Windows Liveフォトギャラリー」で読み込む

インストールが完了したら、「Windows Liveフォトギャラリー」でカメラから動画 を取り込みましょう。まず、デジタルビデ オカメラやデジタルカメラを付属のUSB ケーブルでパソコンに接続し、以下の手順 で操作します。詳しい接続方法は、製品の 付属説明書で確認してください。

携帯電話から動画を取り込む場合は、本 体からメモリーカードを取り出し、**カード**  **リーダー**を使ってパソコンに接続します。 そのあとは、カメラの場合と同様の手順で 動画を取り込むことができます。

完了後は「マイピクチャ」内に日付の名 前が付いたフォルダが作成され、その中に 動画が保存されます。別の場所に保存した い場合は、下記の手順2の画面で[読み込 みの詳細設定]をクリックして設定を変更 しましょう。

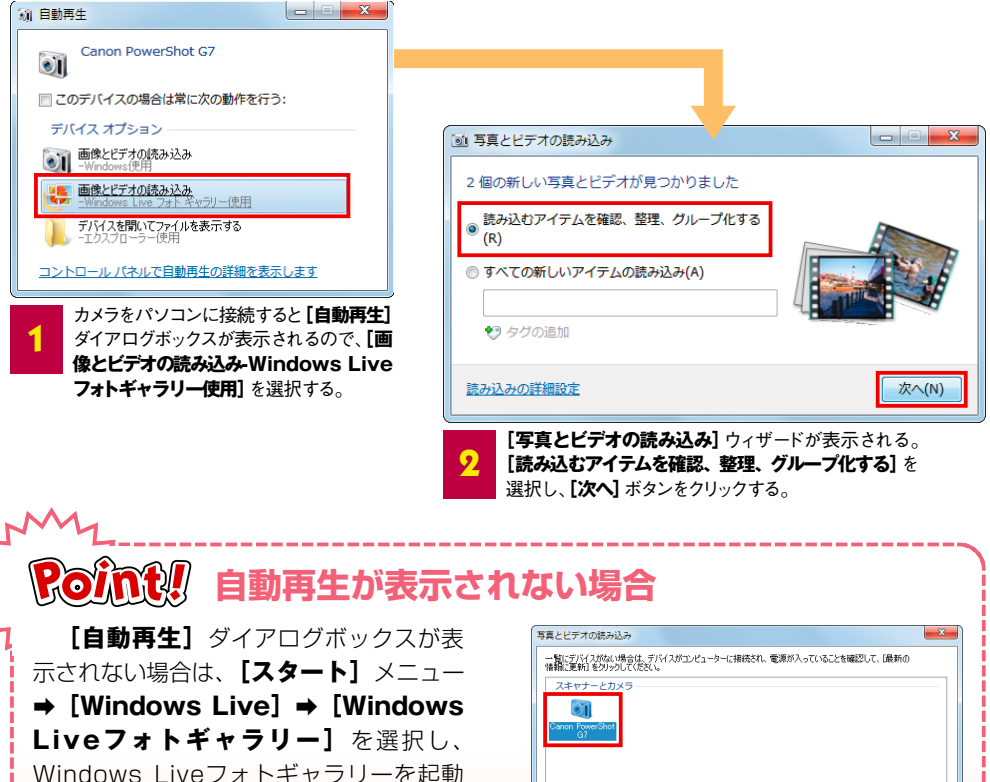

します。[ファイル] メニュー⇒ [カメ

ラまたはスキャナーからの読み込み]

を選択すると、[写真とビデオの読み込

み」ダイアログボックスが表示されるの

で、図のように操作します。

[写真とビデオの読み込み] ダイアログボックスでカメラ を選択し、[読み込み] ボタンをクリックする。